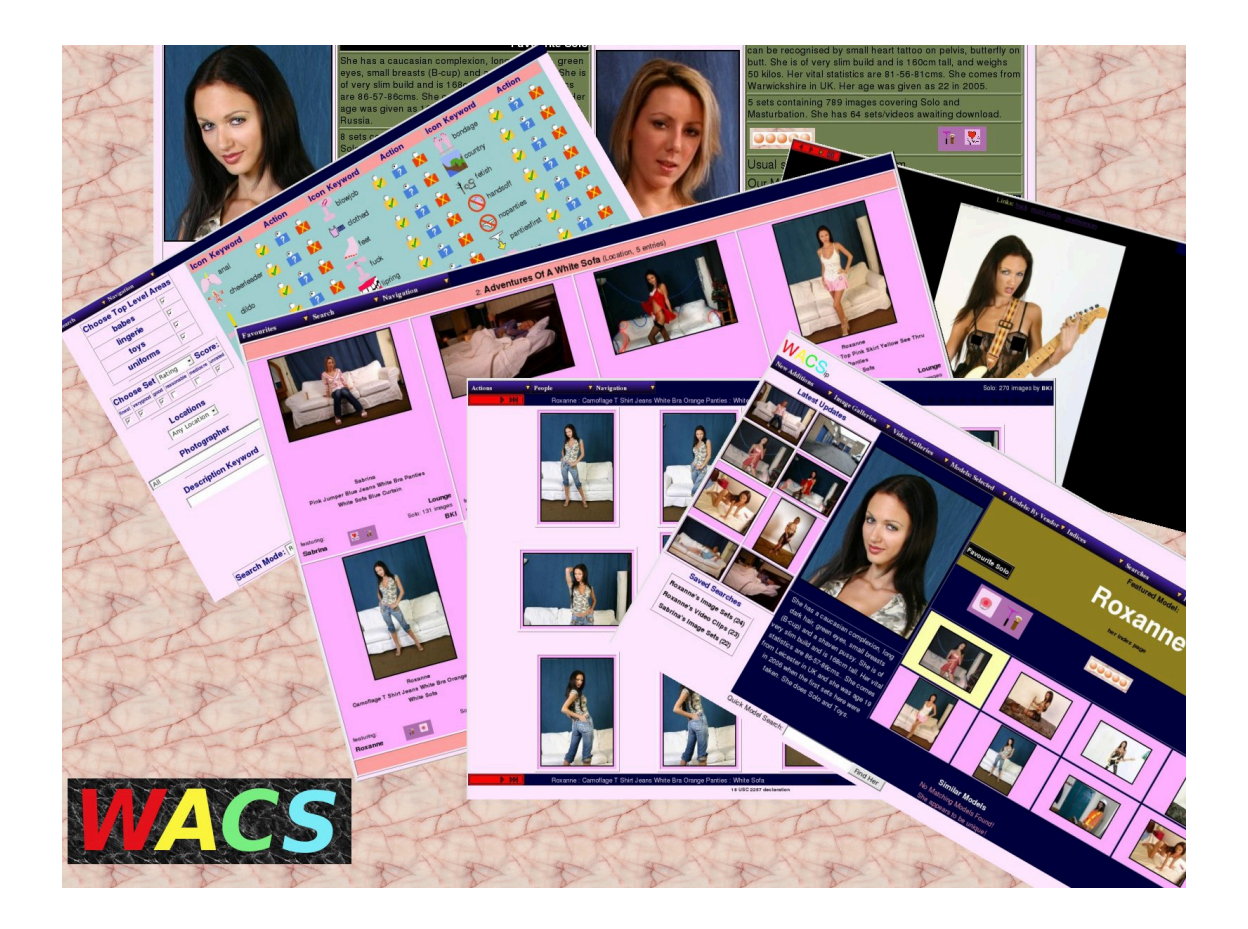

## **Wacs Installation Guide**

## **First Edition**

for WACS 0.8.1

B "Beaky" King Published 23rd August 2008

#### Wacs Installation Guide

by B "Beaky" King for WACS 0.8.1

Published 23rd August 2008 Copyright © 2006, 2007, 2008 B King

#### Abstract

WACS is a tool for building Adult Web Sites; it is equally suitable for managing a private collection or building a commercial web site. It has many best of breed features including dynamic filtering, model catalogs, automatic download and powerful search engine. It comes with a powerful API (application programming interface) implemented in both Perl and PHP5 languages to allow web developers to leverage it's facilities from their own programs.

This book describes the actions required to install the WACS System onto a suitable host system (typically a server). The intended audience is system administrators and prospective WACS site managers wishing to install WACS on a machine.

## **Table of Contents**

| 1. Introduction to WACS Installation           | . 1  |
|------------------------------------------------|------|
| WACS Overview                                  | 1    |
| About This Book                                | 1    |
| Goals                                          | 1    |
| About The Examples                             | 1    |
| 2. Preparation For Installation                | 3    |
| Preparation Tasks                              | . 3  |
| Linux Operating Systems                        | 3    |
| 3. Prerequisites                               | 5    |
| Web Server                                     | . 5  |
| Relational Database                            | . 5  |
| Content Storage                                | 5    |
| 4. Linux: Options                              | . 6  |
| Methods Available                              | 6    |
| Linux Package Install                          | 6    |
| Linux easvinstall                              | 6    |
| Linux Manual Install                           | 7    |
| 5. Installing WACS Using Packages              | . 8  |
| Package List                                   | 8    |
| RPM Installation Steps                         | 8    |
| Downloading The RPMs                           | 8    |
| RPM Installation                               | . 9  |
| Other System Issues                            | 9    |
| Permissions Issues                             | 10   |
| RPM Initial Setup                              | 11   |
| 1. Create the WACS database account (MySQL)    | 11   |
| 2. Create the necessary database schemas       | 12   |
| 3. Create default database contents (optional) | 13   |
| 4. Import sample model records (optional)      | . 14 |
| 5. Import sample set records (optional)        | 14   |
| 6. Installing With EasyInstall                 | 15   |
| Easvinstall: Download                          | 15   |
| Easvinstall: Running                           | 15   |
| 7. Manual Installation                         | 17   |
| Manual Installation: Steps                     | 17   |
| 8. Upgrading An Existing Installation          | 24   |
| About Upgrading                                | 24   |
| The Ungrade Command                            | 24   |
| Additional Steps                               | 24   |
| 9. Troubleshooting                             | 26   |
| Introduction                                   | 26   |
| Troubleshooting Checklist                      | 26   |
| Special Notes About SELinux                    | 27   |
| Index                                          | 28   |
|                                                |      |

## List of Tables

| 2.1. Software Pre-Requisites For WACS On Linux | 4 |
|------------------------------------------------|---|
| 5.1. List of Packages                          | 8 |

# Chapter 1. Introduction to WACS Installation

## **WACS** Overview

Welcome to WACS, Web-based Adult Content Server, a free software package for the management of material of an "Adult Nature" (or basically whatever euphermism for porn you prefer). It is web-based and can be used for the management of an existing collection, as a download manager, or as a back-end system for running a commercial adult web site. It is dramatically different from most other image gallery systems in that it understands photo sets and video clips as basic concepts, instead of single photographs. It also includes far more specialised tagging, source, relationship and attribute marking concepts than other more generalised systems.

WACS is extremely configurable, making extensive use of configuration files written in eXtensible Markup Language (XML). This book is one of a collection of manuals we have created to help you through the various aspects of using a system as complex as WACS. This guide is solely targeted to installation - additional guides exist for Users, Configuration and Programming.

#### **About This Book**

This book is an installation guide for WACS site managers or system administrators seeking to install the WACS environment on their systems. It does assume a certain amount of familiarity with the normal processes of installing software packages on your systems; the sections on manual installation in particular also assume a basic knowledge of using the Unix operating system (or any other future supported OS platform).

To get the best from this book, you should ideally be familiar with the basic user interface of the WACS applications themselves - the WACS User Guide would be an ideal primer for this and should introduce you to many of the concepts and tools being used here. There is also no substitute for using a real WACS site to get a general feel for how things work and are laid out.

#### Goals

The task of installing WACS onto a new server system consists of a number of distinct steps; these are:

- · Preparing the host system
- Installing the pre-requisite software
- Installing the WACS applications and modules
- Getting a working configuration
- Installing some initial data

Some of these topics will be mentioned briefly here and will be covered in more depth in other guides in the WACS documentation set.

#### **About The Examples**

For copyright/licensing reasons, the example images feature sets from photoshoots by the main developer of WACS (Beaky) and a friend of his. These sets will be available on our demonstration site when that

goes live. Please understand that due to the bandwidth and storage costs in running such a server on the internet, and the need to verify (as best we can) that the applicant is an adult, there is a small charge for access to the site.

# Chapter 2. Preparation For Installation Preparation Tasks

Before we even start to install the WACS package, it is very important that we make sure the host candidate system is prepared for the task in hand. To do this, we need to ensure a number of things have been prepared beforehand:

- ensure adequate system resources
- assign and configure for static host name
- · review security and access policies

The first of these steps, ensuring adequate system resources, basically involves looking at the sort of material you're intending to store in the WACS system and approximately what the storage requirements will be. If you are looking at holding sets for maybe fifty models who come from a site that specialises in high-resolution images and HD video clips, you may find that an average image set is upwards of 100MB, and an average video clip maybe 500-600MB. If each model has an average of four video vlips and 10 sets, then you're looking at probably 3GB per model, and would need to allocate around 150GB of storage, which with margins for future expansions means about 200-250GB to start off with.

Do remember that on most Linux systems you can use tools like the Logical Volume Manager (LVM) to ease the process of disc space allocation and in particular future expansion when live data is present. It is also perfectly possible to use Network Attached Storage (NAS) devices as the primary storage location for WACS collections.

You also need to make sure you assign a static IP address and hostname to the server system; more details on this and the use of NAS servers is given in the configuration guide. There are also a number of resources on the net to help you through this process; one that appears fairly complete is this one at howtoforge.com [http://www.howtoforge.com/perfect-server-fedora9].

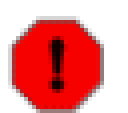

#### Warning

WACS is not currently compatible with the SELinux enhanced security system - this needs to be reduced to either **permissive** or switched off entirely (**disabled**) for WACS to work. This will affect Fedora and other RedHat-based distributions. It is our intention to resolve this issue by the next release of WACS.

If you're running Fedora (or any other distribution) with SELinux enabled, you will run into problems. WACS does not currently work well with SELinux and you have a choice of either setting it to permissive mode (where it logs problems but does not block things from working) or disabling it entirely. If you disable it entirely, it is much harder to go back to running it later as software updates and the like to not get their SELinux attributes updated. On the other hand, permissive mode will fill up your log file areas and may slow down system operation somewhat.

## **Linux Operating Systems**

If you are using either the RPM packages of the WACS applications, or the easyinstall script, and are using the default applications (MySQL in particular), the prerequisite applications will be automatically installed if they are not already present. If not, or you are using a different database (Oracle, or another

like PostGres SQL), you will need to install these applications first as detailed in the table below and then follow the manual install steps:

| Service        | Application | Version      | Description                                           |  |
|----------------|-------------|--------------|-------------------------------------------------------|--|
| Web Server     | Apache      | > 2.0        | main route of access                                  |  |
| Database       | MySQL       | > 5.0        | backend database engine                               |  |
|                | Oracle      | > 10g        | alternative database engine                           |  |
| Perl           | Langauge    | > 5.8.0      | Langauge interpreter (required)                       |  |
| Php            | Language    | > 5          | Language interpreter (optional)                       |  |
| Perl::DBI      | Library     | any recent   | Database interface library                            |  |
| Perl::DBD      | Driver      | for Database | Database driver routine for MySQL or<br>Oracle        |  |
| XML::Simple    | Library     | any recent   | Parsers for eXtensible Markup<br>Langauge (XML) files |  |
| Data::Dumper   | Library     | any recent   | Essential debugging tool                              |  |
| File::Basename | Library     | any recent   | Filename manipulation routines                        |  |
| MIME::Base64   | Library     | any recent   | Binary data encoder used with XML files               |  |

 Table 2.1. Software Pre-Requisites For WACS On Linux

# **Chapter 3. Prerequisites**

## Web Server

WACS is primarily designed to work with the Apache 2 web server as this is the industry leading web server for Linux and Unix platforms. It's also available for the Mac OSX platform from various sources, and even for Microsoft Windows under the name WAMP Server. While other web servers may work fine, we would not recommend using them at this time and stage of WACS development.

## **Relational Database**

You do need to be aware that the MySQL network layer appears to be extremely sensitive to what the host is called. It needs to have a permanent, static name which is correctly mapped in the hosts or DNS so that *hostname* maps to *ip address* and the *ip address* maps back to THE SAME *hostname*. If this isn't the case, the final part of the installation - creating the database schemas and populating them - may well not work.

## **Content Storage**

The normal location for content storage is the home directory of the WACS user account which is created when you do either a package or an easyinstall. Obviously putting a large amount of multi-media material into the home directory area of the server may not be desirable so you may wish to consider where it should be placed. As mentioned elsewhere this could be a seperate volume or group of volumes on an LVM partition, an external disc drive or even another remote server or NAS server supporting NFS protocols.

## **Chapter 4. Linux: Options**

## **Methods Available**

With the Linux Operating System, there are three basic options available to you for installing WACS onto your system:

- Linux Package Installation
- Linux easyinstall script
- Linux Manual Installation

Each option above is progressively more complex than the previous one, but in the process affords more flexibility and configurability. The choice is yours....

#### Linux Package Install

#### Note

This feature is new in Wacs 0.8.1 and is only currently available for Fedora 8 and 9 based systems. It is our hope to extend the packaged software approach to include other platforms in a future release.

Where available for a given distribution and release, there are a number of WACS RPM or .deb packages you can make use of to install the WACS system. If you are using one of the more sophisticated package managers (yum, etc), you need only ask it to install the main wacs package and that tells the package manager what other components it needs to complete the install. This will bring in both the system packages needed - web server, database, perl libraries, etc - and the other parts of the WACS system needed for a working installation. If you are using one of the simpler package managers (rpm etc), it will complain about absense of the required packages until all the dependencies have been installed manually.

Since sourceforge.net doesn't yet seem to support YUM repos properly you will have to download the requisite WACS packages manually in order for the install to proceed.

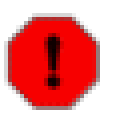

#### Warning

In order to conform to the the Fedora packaging guidelines, quite a few of the file locations are different on the packaged version of WACS, from that created by the easyinstall script or manual process. It shouldn't cause problems, but you do need to be aware of it, particularly if moving a configuration file between releases.

#### Linux easyinstall

The easyinstall script was our pre-packaging approach to installing WACS and is still the standard method on Ubuntu and can be used on Fedora distributions as well. At present, pending the development of a web based configurator, easyinstall is a more complete solution and the resulting WACS installation is better able to run "out of the box" with less configuration work still to do.

### **Linux Manual Install**

This the only option available for any kind of unsupported operating system platform. The instructions later in this guide take you through all of the tasks needed step by step. This does assume some basic familiarity with command line operation of the Linux/Unix environment.

# Chapter 5. Installing WACS Using Packages

## Package List

In order to install WACS using the packages, you need to download a number of separate packages from sourceforge and have them available for your choosen package manager to find. Make sure you pick the right one for your Linux distribution. The list below details what these packages are:

| Name          | Req'd | Description                                                                                 |
|---------------|-------|---------------------------------------------------------------------------------------------|
| wacs          | Yes   | The "Master" package which includes the others                                              |
| wacs-core     | Yes   | The core files and user interface apps                                                      |
| wacs-tools    | Yes   | The collection management tools                                                             |
| wacs-download | Opt   | The tools used for automatic download from subscription sites - optional                    |
| wacs-hostauth | Yes   | Tool used to authenticate users (will not be needed if you have the commercial CRM package) |
| wacs-samples  | Yes   | Some sample data files in XML format and perl API programming examples                      |
| wacs-doc-pdf  | No    | Documentation in PDF format                                                                 |
| wacs-doc-html | No    | Documentation in HTML format (both single and multi page)                                   |

#### **Table 5.1. List of Packages**

As you can see from the above list, you might wish to download the core packages, plus the download tools, plus whichever format of documentation you prefer to use. Unless you're already familiar with WACS, we'd strongly recommend using the master wrapper package (wacs) for the installation as it does a number of configuration steps for you. For the examples ahead, we'll assume PDF is the prefered format - your mileage may vary.

## **RPM Installation Steps**

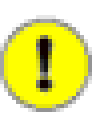

#### Important

Before you start on an installation, please make sure that you have a statically allocated IP address, sensible hostname with a fully qualified domain name and that the machine is fully aware of these settings. For more information on these aspects, please consult the configuration guide. There is also a good guide to doing this at http://www.howtoforge.com/perfect-server-fedora9 [http://www.howtoforge.com/perfect-server-fedora9]

#### **Downloading The RPMs**

The first step obviously is to download the appropriate packages for the operating system release, version and processor platform that you intend to run it on. Where a package contains *noarch* that means that it is

suitable for any processor architecture running that distribution of Linux. Initially RPM packaged versions are available for Fedora 8 (labeled fc8) and Fedora 9 (labeled fc9), with future versions expected to support Ubuntu (using deb packages) and CENTos (and thus RHEL).

For an initial WACS installation (in this example for release 0.8.1 on an x86\_64 machine running Fedora 8), you will probably want the following packages:

- wacs-0.8.1-1.noarch.fc8.rpm
- wacs-core-0.8.1-1.noarch.fc8.rpm
- wacs-tools-0.8.1-1.noarch.fc8.rpm
- wacs-samples-0.8.1-1.noarch.rc8.rpm
- wacs-hostauth-0.8.1-1.x86\_64.fc8.rpm

If you plan on making use of the download toolset to connect to subscription sites for automatic downloads (although do be aware that only a very few sites are supported so far), you will also want to get the package called **wacs-download-0.8.1-1.noarch.fc8.rpm**. You may also wish to download one of the two versions of the documentation package: **wacs-doc-pdf-0.8.1-1.noarch.fc8.rpm** or **wacs-doc-html-0.8.1-1.noarch.fc8.rpm** - you can always access the same documentation direct from our sourceforge web site.

#### **RPM Installation**

Once you've downloaded the right packages, you need to gain the appropriate privileges and install the packages. There are any number of ways to do this, and you can pretty much use any of them; the example below uses the command-line based yum package manager:

```
# yum install --nogpgcheck wacs*.rpm
[...]
#
```

It is also possible to do this with the file manager, right clicking on each package file and choosing Install Package. The order on this is a bit tricky, but if you start with **wacs-core** and **wacs-hostauth**, then do the other packages and finally do the main wacs package, this should work out OK.

#### **Other System Issues**

Once the packages, and their dependencies, have been installed please confirm that both the Apache 2 Web Server (httpd) and the MySQL Database Server (mysqld) are enabled and running. In the GNOME desktop, the System -> Administration -> Services menu will take you to the Service Configuration screen where you need to both enable and start httpd and mysqld if these are not shown as currently running. If you prefer using the command line, the following steps will do the same task:

```
# /sbin/service httpd start
Starting httpd: [ OK ]
# /sbin/service mysqld start
Starting MySQL: [ OK ]
# /sbin/chkconfig --levels 345 httpd on
# /sbin/chkconfig --levels 345 mysqld on
```

#

The final system configuration step before starting work on getting WACS configured is to ensure that SELinux is running in a reduced mode that will not block the WACS components from working. This is only an issue on Fedora and other Red Hat based releases at present. We hope to have this resolved by the next release of WACS. You can determine the current mode of SELinux using the sestatus command:

```
% /usr/sbin/sestatus
SELinux status: disabled
%
```

To change the normal operational mode, you need to edit the file called /etc/sysconfig/selinux and change the line which reads SELINUX=enabled to either SELINUX=permissive (generates big log files and slows machine but allows for SELinux to be turned back on later more easily) or SELINUX=disabled (which disables it completely but can cause problems in the future if you want to switch it back on). You will also probably want to disable it immediately rather than doing a reboot before you can continue working on WACS - to do this, become root and run the following:

```
# /usr/sbin/setenforce 0
setenforce: SELinux is disabled
#
```

You can check this change has taken effect by using the sestatus command again.

#### **Permissions Issues**

The normal action of the RPM packages is to create a user account to hold all the datafiles, typically called simply **wacs**. Unless you choose to do otherwise, the images and video clips loaded into the WACS system are normally stored in the home directory of this account. For obvious reasons, the security on this directory is locked down pretty hard, so you will need to pay attention to it. In order for the system to work at all, you will need to grant access to the accompanying wacs group. This can be done with:

```
# chgrp g+rwxs ~wacs
#
```

In addition to this, you may wish to add your own personal account to the wacs group so that you can use tools like rungq, mencoder et al on the archive directly. To do this you use the usermod command, substituting the *your\_name* with your user name:

```
# usermod -a -G wacs your_name
#
```

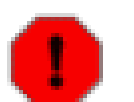

#### Warning

After you've added yourself to the wacs group, the change will almost certainly not take place within the current session. You will have to log out and log back in again for your membership to be recognised. The **groups** command lists the groups you are currently in; when this list includes wacs, things should be working - when it does not, they won't be!

## **RPM Initial Setup**

Unfortunately it's not easy to have the RPM packages complete the installation as there are questions that need to be answered as part of the process (like the root password for the database) and that's a serious non-sequitor for an RPM package. Until we've built a specialised web based installation setup tool (planned for the next release 0.8.2), there are a few steps that need to be done manually the first time WACS is installed to build the database. In addition to appearing here, they can be found in the text file README.database in the WACS installation tree. This installation tree is usually /usr/share/wacs.

### 1. Create the WACS database account (MySQL)

Connect to the database as the root user, giving the password as appropriate; if you've not set one the default is blank so just press return when prompted. You then create the database and the user account (once for each place you might be coming from), give access to that user account to the database, flush the contents and then quit. Here's a sample conversation - you obviously need to replace the 'myserver.example.com' with whatever your real fully qualified domain name is. You might also wish to choose a more secure password, but do remember you need to change it in /etc/wacs.d/wacs.cfg (dbpass and phpdbconnect variables) as well or it just won't work.

Here goes:

```
# mysql -u root -p
Enter password:
Welcome to the MySQL monitor.
                               Commands end with ; or \backslash q.
Your MySQL connection id is 80
Server version: 5.0.45 Source distribution
Type 'help;' or h for help. Type 'c' to clear the buffer.
mysql> CREATE DATABASE wacs;
Query OK, 1 row affected (0.03 sec)
mysql> CREATE USER 'wacs'@'myserver.example.com'
    -> IDENTIFIED BY 'wacs';
Query OK, 0 rows affected (0.08 sec)
mysql> CREATE USER 'wacs'@'myserver'
    -> IDENTIFIED BY 'wacs';
Query OK, 0 rows affected (0.00 sec)
mysgl> CREATE USER 'wacs'@'localhost'
    -> IDENTIFIED BY 'wacs';
Query OK, 0 rows affected (0.00 sec)
mysql> GRANT ALL ON wacs.* TO wacs;
Query OK, 0 rows affected (0.00 sec)
mysql> COMMIT;
Query OK, 0 rows affected (0.00 sec)
mysql> FLUSH PRIVILEGES;
Query OK, 0 rows affected (0.00 sec)
```

```
mysql> QUIT;
Bye
#
```

#### 2. Create the necessary database schemas

The next step is to log in as the wacs user account you just created and run the SQL scripts that create the various database tables. There are scripts provided for both MySQL 5 and Oracle 10, but this example is based upon using the MySQL 5 version. These should be found in /usr/share/wacs/creation/MySQL5.

```
# cd /usr/share/wacs/creation/MySQL5
# mysql -u wacs -p wacs
Enter password:
Welcome to the MySQL monitor. Commands end withh ; or \g.
Your MySQL connection id is 82
Server version: 5.0.45 Source distribution
Type 'help;' or '\h' for help. Type '\c' to clear the buffer.
mysql> source create_mysql.sql
WACS Database Table Creation Script for MySQL
Commencing Table Creation:
  1. Photographer
Query OK, 0 rows affected (0.23 sec)
  2. Vendor
Query OK, 0 rows affected (0.01 sec)
  3. Sets
Query OK, 0 rows affected (0.01 sec)
  4. Models
Query OK, 0 rows affected (0.02 sec)
  5. Assoc
Query OK, 0 rows affected (0.01 sec)
  6. Idmap
Query OK, 0 rows affected (0.01 sec)
  7. Download
Query OK, 0 rows affected (0.00 sec)
  8. Tag
Query OK, 0 rows affected (0.01 sec)
  9. Conn
Query OK, 0 rows affected (0.02 sec)
 10. Keyword
Query OK, 0 rows affected (0.01 sec)
```

```
Tables Created - Committing Changes
Query OK, 0 rows affected (0.00 sec)
Completed.
mysql> commit;
Query OK, 0 rows affected (0.00 sec)
mysql> quit;
Bye
#
```

#### 3. Create default database contents (optional)

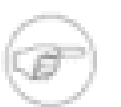

#### Note

this step is *RECOMMENDED* unless you know precisely what you are doing. Some commercial sites may not wish to preload this data, but should substitute their own alternatives if they want certain features to work.

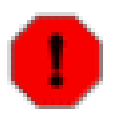

#### Warning

If you changed the password in step 1. above from the default value, you *NEED* to have made the matching change to the configuration file before doing this step.

There are three database tables that contain standard values, plus whatever you add to them over time; these are called keywords, photographers and vendors. In this step you will be loading some initial values into these database tables. To do this you need to go to /usr/share/wacs/samples/database and run the three populate commands in the utils directory on the XML data files there.

```
# cd /usr/share/wacs/samples/database
# /usr/share/wacs/utils/keywordpop keywords.xml
Inserting Entry For Keyword: seethru
Inserting Entry For Keyword: nopanties
Inserting Entry For Keyword: teen
[...]
Inserting Entry For Keyword: cyc
Inserting Entry For Keyword: country
Inserting Entry For Keyword: alley
# /usr/share/wacs/utils/photpop photographers.xml
Inserting Entries For Photographer: DFR
Inserting Entries For Photographer: SWE
Inserting Entries For Photographer: MAX
[...]
Inserting Entries For Photographer: JAN
Inserting Entries For Photographer: TOB
Inserting Entries For Photographer: HBM
# /usr/share/wacs/utils/vendpop vendors.xml
Inserting Entries For Site: SE
Inserting Entries For Site: WACSD
Inserting Entries For Site: FJ
[...]
Inserting Entries For Site: AMK
```

```
Inserting Entries For Site: KPC
Inserting Entries For Site: KHA
#
```

#### 4. Import sample model records (optional)

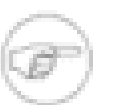

#### Note

This is a very optional step but will help you if you're setting up a WACS web site for the first time.

This step loads two sample model records into the database to provide an example of how a typical model record might look. There are two such files provided in /usr/share/wacs/samples/models containing details of two models: Sabrina and Roxanne.

```
# cd /usr/share/wacs/samples/models
# wacsimport Sabrina-18.xml
Keyless ID map for JAFN
# wacsimport Roxanne-24.xml
#
```

#### 5. Import sample set records (optional)

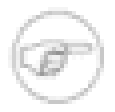

#### Note

This step is not yet possible but will be very shortly. Please keep watching the WACS website for the announcement of our demonstration web site.

You will first need to download the sets that appeal to you, so if you select set number 14 for instance, you will need the set14.zip file and the set14.xml file. Once you have these downloaded, place them both in the same directory and run the **wacsxmlin** program to load the data from the XML file. The zip file will be automatically unpacked and it's contents placed in the images area.

```
# cd ~/Download
# wacsxmlin set14.xml
[ADD MORE DETAILS HERE!]
[...]
#
```

# Chapter 6. Installing With EasyInstall EasyInstall: Download

WACS is obtainable from sourceforge where it is known as WACSip because of a name clash with a different package. The sourceforge site contains the latest code, documentation, news articles, mailing list details and even some screenshots. The URL is http://wacsip.sourceforge.net [http:// wacsip.sourceforge.net/]. You can obtain WACS either by downloading one of the official releases or by pulling the very latest "bleeding edge" version from the Subversion repository. We do not use the older CVS version control system at all; WACS is a new project so it was started fresh under Subversion (svn). The official releases are also mirrored at http://launchpad.net/wacs [http://launchpad.net/wacs/].

To get the latest official release, go to the sourceforge project page [http://sourceforge.net/projects/wacsip/] and click on download. If the latest release is 0.8.1, then download wacs-0.8.1.tar.gz. Once downloaded, save it somewhere appropriate for unpacking - the installation will work without the archive, although there are sample configs and docuentation files which are not installed anywhere. If for instance you've decided to keep wacs in an "src/wacs" directory of your home directory and your web browser has placed the downloaded file on your Desktop, do:

```
% cd
% mkdir -p src/wacs
% cd src/wacs
% tar -xzvf ~/Desktop/wacs-0.8.1.tar.gz
x wacs-0.8.1/README
[...]
% cd wacs-0.8.1
```

Alternatively to get the very latest version from the sourceforge subversion repository, do the following:

```
% cd
% mkdir -p src/wacs
% cd src
% svn co https://wacsip.svn.sourceforge.net/svnroot/wacsip/trunk wacs
[...]
% cd wacs
```

## **Easyinstall: Running**

EasyInstall should be just that, but probably won't be. An installer is a complex thing and depends heavily on the environment around it. If you're running Fedora Core 6, Fedora 7, Fedora 8, Fedora 9 or Ubuntu 7.04 (Feisty Fawn) or 8.04 LTS and accept all the defaults, there is a reasonable chance it'll work. If you're running an older release with either MySQL < 5.0 or Apache < 2.2, you may well have problems... On other RPM-based distributions with the yum updater (SuSE, CENTOS, RHEL) you're in with a chance of it working, or at the very least installing most of the necessary infrastructure for you. Other non-RPM based distributions will almost certainly fail (apart from Ubuntu which should work), but if you feed back the error messages, we'll have a go at fixing it. If using an apt-get based distribution, modifying the places where it checks for "Ubuntu" to whatever your distribution returns when you do an **lsb\_release -sir** may well help.

To run easyinstall, become the super user (root) and issue the following commands:

## # cd unpack\_location/install # ./easyinstall

and follow the onscreen prompts. Packages invoked by this script will include your package manager (yum, apt-get, etc) and the perl CPAN installer. At the end of the package configuration questions, you will be shown your answers and asked for comfirmation; if you answer n for no, you'll be asked the questions again. After that, once the installation phase starts, if you make a mistake in answering a question press <CTRL>-C to abort and start again. Between all the package managers and installers, you may well have to answer a couple of dozen questions in all.

The final system configuration step before starting using WACS is only applicable if you're using a version of Linux which includes the security hardening extension, SELinux. This currently is limited to the Red Hat based distributions like Fedora, Red Hat Enterprise Linux and CENTos. Rumour has it OpenSuSE will shortly be including SELinux as an option. Unfortunately this release of WACS is not compatible with SELinux and so it'll have to be configured so as to ensure that SELinux is running in a reduced mode that will not block the WACS components from working. We hope to have this resolved by the next release of WACS. You can determine the current mode of SELinux using the sestatus command:

| <pre>% /usr/sbin/sestatus</pre> |          |
|---------------------------------|----------|
| SELinux status:                 | disabled |
| 9                               |          |

To change the normal operational mode, you need to edit the file called /etc/sysconfig/selinux and change the line which reads SELINUX=enabled to either SELINUX=permissive (generates big log files and slows machine but allows for SELinux to be turned back on later more easily) or SELINUX=disabled (which disables it completely but can cause problems in the future if you want to switch it back on). You will also probably want to disable it immediately rather than doing a reboot before you can continue working on WACS - to do this, become root and run the following:

# /usr/sbin/setenforce 0
setenforce: SELinux is disabled
#

You can check this change has taken effect by using the sestatus command again.

At that point the installation should be complete and you'll need to look at the getting started document for how to set up a WACS collection.

## **Chapter 7. Manual Installation**

This is a complex task and some level of familiarity with the Unix/Linux command line will be needed to be successful. Please make sure that all of the packages/services described in the prequisites chapter have been installed and are running correctly.

## **Manual Installation: Steps**

1. Create the wacs user account and group and place your own username in the group file (/etc/group or distributed name service equivalent). This is easily done with the useradd command on Redhat-based distributions:

```
# groupadd -r wacs
# useradd -m -g wacs -r -c "WACS Files Owner" \
   -s /bin/bash wacs
#
```

2. check the web server is working, install the barebones WACS index pages from the htmlbones directory of the distribution into your web tree and check you can see it. On a default Fedora Core 5 installation, this would be done with:

```
# cd unpack_location
# mkdir /var/www/html/wacs
# cp -rp htmlbones/* /var/www/html/wacs
#
```

3. For the perl modules, first check whether your operating system distribution includes them - Fedora Core 5 had packages called perl-DBI and perl-DBD-MySQL - so these could be simply installed with **yum install perl-DBI** and **yum install perl-DBD-MySQL**. The next easiest way to install the necessary perl modules, if they are not already present, is to use the cpan command. On some recent releases, the cpan command has become optional, you will have to do a **yum install cpan** first. Once you have cpan, the necessary perl module installs can typically be done with:

```
# cpan install XML::Simple
# cpan install Data::Dumper
# cpan install File::Basename
# cpan install MIME::Base64
#
```

4. install the Wacs.pm, WacsUI.pm, WacsStd.pm and WacsId.pm perl modules into the site\_perl directory of your system - change the 5.8.8 to whatever your current version of perl is. [NB: note the change of case of the first letter of the perl module name from wacs.pm to Wacs.pm, and of wacsid.pm to WacsId.pm]:

```
# cd unpack_location
# cp modules/wacs.pm /usr/lib/perl5/site_perl/5.8.8/Wacs.pm
# cp modules/wacsui.pm /usr/lib/perl5/site_perl/5.8.8/WacsUI.pm
# cp modules/wacsstd.pm /usr/lib/perl5/site_perl/5.8.8/WacsStd.pm
# cp modules/wacsid.pm /usr/lib/perl5/site_perl/5.8.8/WacsId.pm
#
```

5. install the wacs PAM (Plugable Authentication Modules) configuration into the /etc/pam.d directory. You will also need to compile the pam\_auth program using the provided make file and then install the binary created into whereever your tooldirs configuration variable is set to (a common value is /usr/local/bin). If this compilation fails, the most likely cause is that the libpam development package is not installed. Then you need to create the /var/run/wacs directory where the dynamic leases files are stored and change it's ownership to apache (or whatever your web server user is).

```
# cp unpack_location/security/wacs.pam /etc/pam.d/wacs
# chown root.root /etc/pam.d/wacs
# chmod 644 /etc/pam.d/wacs
# cd unpack_location/security
# make -f Makefile all
Building pam_auth.x86_64-Fedora8 ...
cc -o pam_auth.`arch`-`lsb_release -si | sed 's/\ /_/g'``lsb_release -sr`
pam_auth.c -lpam
# ls pam_auth*
pam_auth
            pam_auth.c
                         pam_auth.x86_64-Fedora8
# cp pam_auth.x86_64-Fedora8 /usr/local/bin/pam_auth
# chown root.wacs /usr/local/bin/pam_auth
# chmod u+s /usr/local/bin/pam_auth
# mkdir /var/run/wacs
# chown apache.apache /var/run/wacs
#
```

## Note

if you run selinux (Security Enhanced Linux) on Fedora Core or Redhat (or another future distro that includes it), you will need to give apache privilege to read the /var/run/wacs directory - this can be done by changing the context of the directories and files. The commands to do this are:

# chcon system\_u:object\_r:httpd\_sys\_content\_t /var/run/wacs
# chcon -R system\_u:object\_r:httpd\_sys\_content\_t /var/run/wacs/\*
#

If the leases file does not exist when you first do this and you encounter problems, try using the second of these two commands again.

6. install the wacs application programs into the cgi-bin tree:

```
# cd unpack_location
# cp index/wacs* models/wacs* presentation/wacs* /var/www/cgi-bin/
# cp retrieval/wacs* search/wacs* tag/wacs* /var/www/cgi-bin/
# cp security/wacs* manage/wacs* /var/www/cgi-bin/
# chmod 755 /var/www/cgi-bin/wacs*
#
```

7. install the wacs application programs into the cgi-bin tree:

```
# cd unpack_location
# cp index/wacs* models/wacs* presentation/wacs* /var/www/cgi-bin/
```

```
# cp retrieval/wacs* search/wacs* tag/wacs* /var/www/cgi-bin/
# cp security/wacs* manage/wacs* /var/www/cgi-bin/
# chmod 755 /var/www/cgi-bin/wacs*
#
```

8. copy the applications that are just duplicate versions of existing commands and change the appropriate mode variables:

```
# cd /var/www/cgi-bin
# cp wacsmodelpage wacsmpthumbs
# editor wacsmpthumbs
# cp wacsingcats wacsvidcats
# editor wacsvidcats
# editor wacsphotcats
# editor wacsphotcats
# editor wacsvidlist
# editor wacsvidlist
# editor wacsnewsideo
# editor wacsnewvideo
#
```

edit the file and change the mode variable (thumbsmode in this case). Repeat this process for wacsingcats becomes wacsvidcats and wacsphotcats, and so on. At the end, make sure all of the copies are executable:

```
# cd /var/www/cgi-bin
# chmod 755 wacs*
```

- 9. install the configuration file, wacs.cfg into a suitable location such as /etc/wacs.d or /usr/ local/etc/wacs.d. Edit this file and make sure the key settings are right for your server, specifically the location of the image files, the location of the video files and the server name in the URLs. You will also need settings for the database user name and password you intend to use, and the environment and path locations needed for the database system you are using. For more information, see the Configuration Guide.
- 10.create a suitable permanent access control list in the configuration directory choosen above, the supplied wacs.acl should provide a suitable template. This step can be skipped if you're only ever going to use lease-based access with logins. For more information on the format of the access control lists, please see the section on security in the Configuration guide.
- 11.create a suitable owner account for the wacs data tables in your database system. The instructions here cover doing this for both MySQL and Oracle 10g, in that order. With MySQL 5.x, this would be done with:

```
% mysql --user=root
Welcome to the MySQL monitor. Commands end with ; or \g.
Your MySQL connection id is 17 to server version: 5.0.22
Type 'help;' or '\h' for help. Type '\c' to clear the buffer.
mysql> create database wacs;
mysql> create user 'wacs'@'myserver' identified by 'wacs';
```

```
mysql> create user 'wacs'@'localhost' identified by 'wacs';
mysql> grant all on wacs.* to wacs;
mysql> commit;
mysql> flush privileges;
mysql> quit
With Oracle 10g, this would be something like:
% sqlplus
SQL*Plus: Release 10.1.0.3.0 - Production on Fri Sep 29 14:53:56 2006
Copyright (c) 1982, 2004, Oracle. All rights reserved.
Enter user-name: system
Password: ******
Connected to:
Oracle Database 10g Release 10.1.0.3.0 - 64bit Production
SQL> create user wacs identified by wacs;
User created.
SQL> grant connect, resource to wacs;
Grant succeeded.
SQL> alter user wacs default tablespace main
   quota unlimited on main;
User altered.
SQL> commit;
Commit complete.
SQL> quit
Disconnected from Oracle Database 10g Release 10.1.0.3.0 - 64bit Production
Of course there is a huge amount of variance in how any given database is installed, so you will need
some knowledge about your installation. For instance, your main tablespace may not be called "main"
```

as it is in the example.

12.login as the database user just created and run the table create SQL script from the creation directory of the wacs distribution. These scripts are called by a single creation script, the one for oracle is called create\_oracle.sql, the one for MySQL is called create\_mysql.sql. To run this on MySQL 5.1 using the account created in the step above, you would do the following:

#### % cd unpack\_location/creation

```
% mysql --user=wacs --password=wacs wacs < create_mysql
[...]
%</pre>
```

To run this on Oracle 10g using the account created in the step above, you would do the following:

```
% cd unpack_location/creation
% sqlplus wacs/wacs @create_oracle
SQL*Plus: Release 10.1.0.2.0 - Production on Fri Oct 6 19:11:41 2006
Copyright (c) 1982, 2004, Oracle. All rights reserved.
Connected to:
Oracle Database 10g Release 10.1.0.3.0 - 64bit Production
WACS Database Table Creation Script for Oracle
Commencing Table Creation:
  1. Photographer
Table created.
  2. Vendor
Table created.
  3. Sets
Table created.
  4. Models
Table created.
  5. Assoc
Table created.
  6. Idmap
Table created.
  7. Download
Table created.
```

8. Tag
Table created.
9. Conn
Table created.
10. Keyword
Table created.
Tables Created.
Tables Created - Committing Changes
Commit complete.
Completed.
Disconnected from Oracle Database 10g Release 10.1.0.3.0 - 64bit Production
%

13.The penultimate major activity is to install the tools scripts, and if required the download and migrate tools, into a suitable directory, normally this would be /usr/local/bin, but it could be put within the wacs tree if desired. /usr/local/bin is usually in the default path for all the shells and thus available to user accounts without further work. To install, do:

```
# cd unpack_location
# cp -p tools/* /usr/local/bin
# cp -p download/* /usr/local/bin
# cp -p migrate/* /usr/local/bin
#
```

If you want to put it somewhere else, within the wacs home area would be fine, somewhere like / home/wacs/bin, but you will then need to add that directory to the path of your shell. For the C-shell, you would add set path=(/home/wacs/bin \$path) into the .cshrc file in the home directory of your own account and those of other people who might be adding contents to the wacs server. For the Bourne style shells (sh,bash,etc), you would need to add PATH=/home/wacs/bin:\$PATH and export PATH to the .profile or .bashrc files in the home directories. Once added, depending on the shell, you may need to type rehash to rescan the path for the new commands.

14. The next step is to populate the vendor database with the sample records, which can be done with:

```
# cd unpack_location/populate
# ./vendpop vendors.xml
Inserting Entries For Site: ATKP
Inserting Entries For Site: AMK
Inserting Entries For Site: ATE
Inserting Entries For Site: SE
#
```

Please contribute back vendor descriptions you create to be included in the next release.

15.Next we need to preload the keywords database table so that the automatic tagging will occur correctly. We do this with:

```
# cd unpack_location/populate
# ./keywordpop keywords.xml
[...]
#
```

16.Finally we need to load the photographers database with some initial example records, which can be done with:

```
# cd unpack_location/populate
# ./photpop photographers.xml
[...]
#
```

#### Note

Although we have discussed the steps needed to get WACS working under SELinux, we've currently not managed to track down all of the dependencies and in the interests of expediency we have gone ahead with code development without it. At this point we do not consider the WACS 0.8.1 release or any release prior to that to be SELinux compatible.

We therefore recommend that your operating system is configured so as to ensure that SELinux is running in a reduced mode that will not block the WACS components from working. This is only an issue on Fedora and other Red Hat based releases at present. We hope to have this resolved by the next release of WACS. You can determine the current mode of SELinux using the sestatus command:

% /usr/sbin/sestatus
SELinux status: disabled
%

To change the normal operational mode, you need to edit the file called /etc/sysconfig/selinux and change the line which reads SELINUX=enabled to either SELINUX=permissive (generates big log files and slows machine but allows for SELinux to be turned back on later more easily) or SELINUX=disabled (which disables it completely but can cause problems in the future if you want to switch it back on). You will also probably want to disable it immediately rather than doing a reboot before you can continue working on WACS - to do this, become root and run the following:

# /usr/sbin/setenforce 0
setenforce: SELinux is disabled
#

You can check this change has taken effect by using the sestatus command again.

# Chapter 8. Upgrading An Existing Installation

## **About Upgrading**

If working on a script to make an installation as complex as WACS work right was tough, imagine how much harder it is to upgrade an existing installation where you have no idea what has been changed and what hasn't? Simply, it can't easily be automated, so upgrading is of necessity a two step process. Run a script for the easy bit, and manually fix up those things the script can't do automatically without danger of destroying data. To help you along, the script and this document give some guidance on the issues, but you do need to have some idea of what version you're coming from and going to in order for that to make sense. The version number of the current version is given on the HTML home page, index.html.

#### The Upgrade Command

The easy bits are looked after by the upgrade command; to run this download and unpack the new distribution, and as the super user (root) run the following commands:

```
# cd unpack_location/install
# ./upgrade
WACS - Upgrade
[...]
Do you wish to continue? (y/n): y
[...]
#
```

At the end of it's run, upgrade will print out some key notes about things that will require manual attention to get the new release working. The section below will give you some guidance on how these may be achieved.

#### **Additional Steps**

The upgrade command will give you some information on what extra steps you may need to take to migrate to this release. For example, it may tell you that a new database field needs to be added to a particular model schema. In the transition from 0.5 to 0.6.x the mrace field was added, and upgrade will tell you about this. First step is to find the specification of the field from the appropriate SQL script in the creation directory, so for Oracle this will be creation/ora\_models.sql. From this you will see that the field specification for Oracle is:

```
[...]
mrace varchar2(15),
[...]
```

You have three options for adding this to the database - you can choose to alter the existing schema (may leave fields in an odd order in describe); you can rename the existing table, create the new one, copy the data across and then repoint any relational constraints to the new table; or you can export your entire

database, create a fresh one and import the records back in (the tools for this are incomplete in 0.6.1 but just about usuable). The former is quick and easy if the database supports it but leaves the field list in an odd order; the middle one is more work but produces a fully "normal" schema in the end but requires serious black magic if your database understands relational constraints. The final one is *\*VERY\* experimental* at this point but will improve with time.

Here is a worked example that shows how to use the alter table syntax in Oracle's SQL\*Plus command interpreter to add one field called mrace:

```
% sqlplus
[...]
Username: wacs
Password: ****
sqlplus> alter table models
       > add ( mrace
                           varchar2(15) );
Table altered.
sqlplus> commit;
Commit complete.
sqlplus> desc models
[...]
MRACE
                      VARCHAR2(15)
sqlplus> quit
Ŷ
```

Another issue you need to be aware of is that the upgrade script will not over-write any existing files in the wacs web document tree (by default this is /var/www/html/wacs) because you may well have tailored them and we wouldn't want to overwrite those. You may well therefore need to look at what is in the htmlbones directory and copy some of the new files across into your web tree, or merge the new html into your modified version of the pages.

## **Chapter 9. Troubleshooting**

## Introduction

Obviously we hope the installation script will create a running installation for you, but there will no doubt be occasions when it does not. Before seeking help via the mailing lists and other resources on the sourceforge site [http://wacsip.sourceforge.net/], there are some things you should clarify. The first of these is to confirm what the status of the various subsystems are. Here's a quick check list:

## **Troubleshooting Checklist**

- Is there an error being reported?
  - 1. If you get the error message Can't find lsb\_release in order to determine distribution and you are on an older Fedora Core or CentOS version, try running: **yum install redhat-lsb** and then running the installer again. Upgrades often leave out this package although it should be part of the standard operating system.
  - 2. If you get the error message DBI connect('wacs:myserver.myisp.com','wacs',...) failed: Can't connect to MySQL server on 'myserver.myisp.com' (110) at ./vendpop line 39 check that you can ping the hostname of your server locally. Often people don't have things set up so that a machine with an "internet name" can see itself by the same name on the local network. The above error is a symptom of this problem.
  - 3. Check the apache web server log file in /var/log/httpd/myserver-errorlog
  - 4. Check the system messages in /var/log/messages
  - 5. Check the output from the kernel by running **dmesg** (a common cause of trouble is the SELinux security mechanism, an avc\_denied message in the output of dmesg is a solid clue to this see comments below on SELinux)
- Is the web server running?
  - 1. If you point a web browser at the top level URL of your server, do you get a web page back, be it a distribution-supplied test page or previous pages you placed there?
  - 2. Can you get the wacs main page? (http://myserver/wacs/)
  - 3. Can you get any response from the WACS cgi-bin programs, even so much as a coloured background to a blank screen? (http://myserver/cgi-bin/wacsnewmodels)
  - 4. Is there an httpd process running? (ps wax | grep httpd)
  - 5. Is the HTTPD set to start automatically? (chkconfig --list httpd)
- Is the database server running?
  - 1. See if you can connect using the SQL command line application called mysql for MySQL, sqlplus for Oracle 10g.

2. Check for the database processes running - mysqld for MySQL, a whole cluster of oracle\* and ora\_\* processes for Oracle 10g.

#### **Special Notes About SELinux**

SELinux is an enhancement to Linux that allows potentially vulnerable services (like an internet-exposed web server) to be operated on a basis where each action the program tries to take needs to be explicitly allowed, rather than the normal allowed unless denied approach of most Unix environments. As such SELinux presents a whole new group of challenges for getting WACS to work, because we have to extend the ruleset as to what is allowed and what is not. It can be done, but it will take work and some experimentation. Whereever we have not used the Operating System supplied packages (Web Server, Database, etc), we're going to have to add those rules. The first thing to check is whether SELinux is enabled - to do this, type:

| * sestatus               |            |
|--------------------------|------------|
| SELinux status:          | enabled    |
| SELinuxfs mount:         | /selinux   |
| Current mode:            | permissive |
| Mode from config file:   | permissive |
| Policy version:          | 20         |
| Policy from config file: | targeted   |
| 8                        |            |

If it's either disabled, or is enabled but with a current mode of permissive, it's not actualling going to be causing us a problem right now. If it is enabled and enforcing, we've got to work on it. The web server process needs a security context of httpd\_sys\_content\_t to be present on any directory it needs to access, so the first step is to add this context to each directory (outside of the normal ones) that it is likely to access. This is done with the **chcon** commands shown above in the manual install chapter - example:

## # chcon system\_u:object\_r:httpd\_sys\_content\_t /var/run/wacs #

In addition to the directory gaining the httpd\_sys\_content\_t security context, any pre-existing files will also need the same, so this can be done with:

## # chcon -R system\_u:object\_r:httpd\_sys\_content\_t /var/run/wacs/\* #

To inspect the security context of a file or directory, you use the -Z option to the ls command:

```
# ls -Z /var/run/wacs/
-rw-r--r- apache apache system_u:object_r:httpd_var_run_t leases.acl
#
```

While the easyinstall script does try to set these for all the areas the web server might go (/var/run/wacs,/etc/wacs.d and the files area /home/wacs/\*), any problems which are causing avc\_denied messages in the dmesg output are most likely down to this issue.

# Index

#### I

Installation Overview, 1 Using Packages, 8

#### L

Linux Operating Systems, 3

#### Ρ

packages, 8

#### S

SELinux disabling, 10 selinux, 27

#### Т

troubleshooting, 26

#### U

upgrade, 24